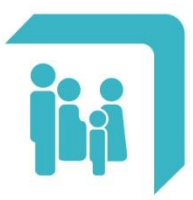

Caja de Seguridad Social para los **Profesionales del Arte de Curar** de la provincia de Santa Fe Ley 12.818

## → Registro de usuario

- ➔ Iniciar sesión
- → Recordar contraseña

## **REGISTRO DE USUARIO**

**Importante:** Si usted ya se encuentra registrado en la web de Servicios al Afiliado de la Caja (https://www.cpac.org.ar/CPACSSA/) debe ingresar a la APP con esos mismos datos, no debe volver a registrarse.

El registro sólo debe realizarlo el afiliado titular. Luego, los afiliados adherentes deberán ingresar con esa misma cuenta sin volver a registrarse.

Si aún no se encuentra registrado, puede hacerlo desde el botón "Registrarme" que se ubica en el extremo inferior de la pantalla inicial.

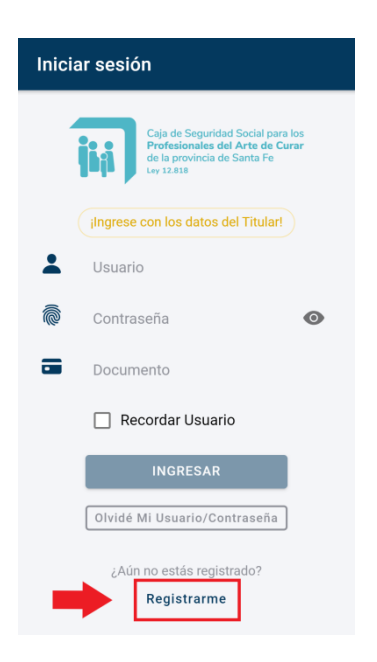

A continuación se solicitarán los siguientes campos obligatorios:

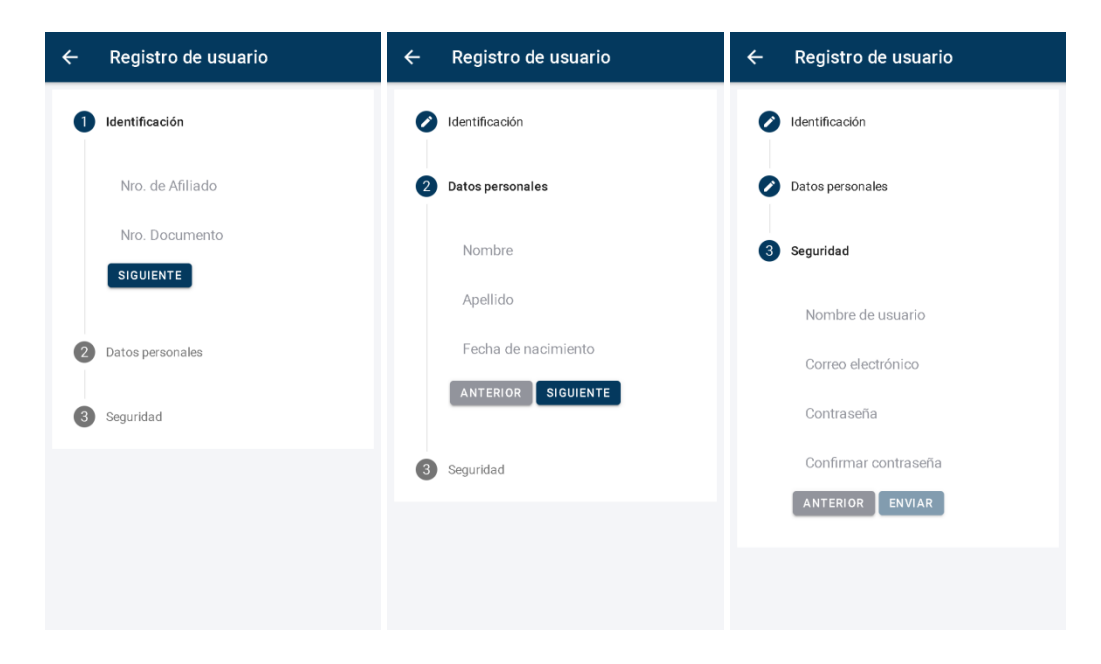

Los datos solicitados son:

- **Nro. de Afiliado**: número de afiliado compuesto de 7 números. Los 5 primeros corresponden al número de identificación y los 2 últimos al grado de parentesco. Por ejemplo: 2202200 corresponde a 22022 como número identificador y 00 figura como titular de la afiliación. Para el ingreso de este campo es necesario poner el número completo: identificación + grado de parentesco, como en el ejemplo: "2202200".

- Nro. Documento: número de documento del afiliado / solicitante.
- Nombre.
- Apellido.
- Fecha de Nacimiento.
- Nombre de usuario: es una palabra, sin espacios, que puede estar compuesta por letras y números, y que identifica su acceso al sistema. Debe tener un mínimo de cinco caracteres.
- **Correo electrónico**: e-mail por el cuál es posible establecer comunicación con el usuario.
- Contraseña: es una palabra única, sin espacios, que puede estar compuesta por letras y números, de al menos 6 caracteres. Es la palabra de validación para el ingreso al sistema.

Al ingresar todos los datos solicitados se habilitará el botón "ENVIAR". Si el registro es exitoso, a continuación podrá iniciar sesión.

En caso de existir un error luego de presionar el botón "ENVIAR", se mostrará un mensaje indicando el motivo. Si esto ocurriera, se deben verificar los datos ingresados. Si persiste el error, enviar un correo a la cuenta "app.info@cpac.org.ar" indicando el motivo y los detalles de la consulta.

## **INICIAR SESIÓN**

Para iniciar sesión en la APP debe ingresar los siguientes datos:

- **Usuario**: es una palabra, sin espacios, que puede estar compuesta por letras y números, y que identifica su acceso al sistema. Debe tener un mínimo de cinco caracteres.
- **Contraseña**: es una palabra única, sin espacios, que puede estar compuesta por letras y números, de al menos 6 caracteres. Es la palabra de validación para el ingreso al sistema.
- **Documento**: número de documento del afiliado.

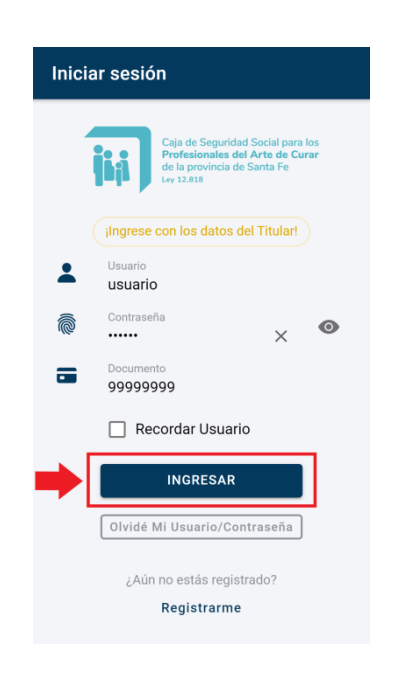

Al seleccionar la opción '**Recordar Usuario**' se guardará tanto el Usuario como el Documento para no tener que volver a escribirlos al cerrar la sesión.

| Iniciar sesión   |                                                                                                    |  |
|------------------|----------------------------------------------------------------------------------------------------|--|
|                  | Caja de Seguridad Social para los<br>Profesionales del Arte de Curar<br>de provincia de Santa Fe<br>Ly 12.815 |  |
|                  | ingrese con los datos del Titular!                                                                            |  |
| 1                | Usuario<br>usuario                                                                                            |  |
| Ŕ                | Contraseña<br>······ ×                                                                                        |  |
|                  | Documento<br>99999999                                                                                         |  |
| Recordar Usuario |                                                                                                    |  |
|                  | INGRESAR                                                                                                    |  |
|                  | Olvidé Mi Usuario/Contraseña                                                                                  |  |
|                  | ¿Aún no estás registrado?<br><b>Registrarme</b>                                                               |  |

## **RECORDAR LA CONTRASEÑA**

En caso de olvidar los datos de acceso, es posible recuperarlos a través de la opción "Olvidé Mi Usuario/Contraseña" de la pantalla inicial.

| Iniciar sesión                                                       | ← Recuperar Credenciales |
|----------------------------------------------------------------------|--------------------------|
| Caja de Seguridad Social para los<br>Profesionales del Arte de Curar | Nro. de Afiliado         |
| de la provincia de Santa Fe<br>Ley 12.818                            | Tipo Documento 👻         |
| ingrese con los datos del Titular!                                   | Nro. Documento           |
| Lusuario                                                             | ENVIAR                   |
| Contraseña 💿                                                         |                          |
| Documento                                                            |                          |
| Recordar Usuario                                                     |                          |
| INGRESAR                                                             |                          |
| Olvidé Mi Usuario/Contraseña                                         |                          |
| ¿Aún no estás registrado?                                            |                          |
| Registrarme                                                          |                          |

A continuación se detallan los campos obligatorios que deberá completar:

- **Nro. de Afiliado**: número de afiliado compuesto de 7 números. Los 5 primeros corresponden al número de identificación y los 2 últimos al grado de parentesco. Por ejemplo: 2202200 corresponde a 22022 como número identificador y 00 figura como titular de la afiliación. Para el ingreso de este campo es necesario poner el número completo: identificación + grado de parentesco, como en el ejemplo: "2202200".

- **Tipo Documento**: tipo de documento del afiliado. Debe seleccionarse de la lista desplegable.

- Documento: número de documento del afiliado.

Luego de completar estos campos se debe seleccionar el botón "ENVIAR". Finalmente recibirá un correo electrónico con la información para poder acceder a su cuenta.